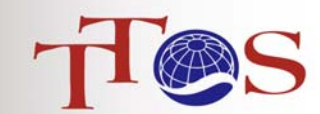

有效運用 TTQS 訓練人才最 NICE 企業績效 APLUS ※ 申請輔導/評核流程圖

| 流程                                                        | 頁面                                                                                                    |
|-----------------------------------------------------------|----------------------------------------------------------------------------------------------------|
| 至 TTQS 官網<br>→註冊會員<br>→點選" <u>單位</u><br><mark>會員</mark> " | http://ttqs.wda.gov.tw                                                                                                    |
|                                                           | ▲ 四首頁 盖 網站編覽 ◎ 隱以維佛護 ▶ 安全政策 ■ 後台專區 人才發展品質管理系統 丁酮 S 讓你的訓練系統 化繁為簡                                                                                                    |
|                                                           | ○首員 > 註冊會員 ○首員 > 註冊會員 ○首員 > 註冊會員 ○首員 > 註冊會員 ○首員 > 註冊會員 ○首員 > 註冊會員 ○首員 > 註冊會員 ○首員 > 註冊會員 ○首員 > 註冊會員 ○首員 > 註冊會員 ○首員 > 註冊會員 ○首員 > 註冊會員 ○首員 > 註冊會員 ○首員 > 註冊會員 ○首員 > 註冊會員 ○首員 > 註冊會員 ○首員 > 註冊會員 ○首員 > 註冊會員 ○首員 > 註冊會員 ○首員 > 註冊會員 ○首員 > 註冊會員 ○首員 > 註冊會員 ○首員 > 註冊會員                                                                                                    |
|                                                           | <ul> <li>         • 許核服務區         <ul> <li> <ul> <li> <ul> <li></li></ul></li></ul></li></ul></li></ul>                                                                                                    |
|                                                           | 企業會員註冊<br>(*)為必填欄位                                                                                                    |
| 所有欄位<br>需填寫,請點<br>選「註冊」                                   | <ul> <li>基本資料</li> <li>→ 若為學校某系所,請勾"否"</li> <li>→ 差共用同一統編,且非主體,請勾"否"</li> <li>→ 結共用同一統編,且非主體,請勾"否"</li> <li>→ 統一編號:(*)</li> </ul>                                                                                                    |
|                                                           | > 單位名稱:(*) →請選擇單位名稱一▼ 如果您的單位未出現在下拉選單內,請於下面欄位輸入: * 密碼:(*) * 密碼:(*)                                                                                                    |
|                                                           |                                                                                                    |
|                                                           | * 公司地址:(*) ***********************************                                                                                                    |
|                                                           | <ul> <li>▶ 聯絡人姓名:(*)</li> <li>▶ 性別:(*)</li> <li>● 男 ● 女</li> <li>▶ 聯絡電話:(*)</li> <li>▶ 行動電話:</li> </ul>                                                                                                    |
|                                                           | <ul> <li>▶ 電子郵件:(*)</li> <li>▶ 訂閱電子報:(*)</li> <li>● 是 ● 否</li> <li>註冊 取消</li> </ul>                                                                                                    |
| 待頁面出現<br>貴單位「帳號」<br>及「密碼」                                 | 人才發展品質管理系統 Test Quiling-management System<br>度你的訓練系統 化繁為簡<br>TTQS 100年496 7460982 位語を 相関連結 単裕我们 回答書在                                                                                                    |
|                                                           | • · · · · · · · · · · · · · · · · · · ·                                                                                                    |
|                                                           | <ul> <li>         ・前 量 航 引 置 し         </li> <li>         ・前 量 航 引 置 し         </li> <li>         ・前 費 服 務 區 D         </li> <li>         ・前 費 服 務 區 D         </li> <li>         ・前 費 服 務 區 D         </li> <li>         ・前 費 服 務 區 D         </li> <li>         ・前 費 服 務 區 D         </li> <li>         ・前 費 服 務 區 D         </li> <li>         ・前 費 服 務 區 D         </li> </ul> |
| 登入會員,再<br>至評核導服<br>個人輔導服務<br>請                            | <ul> <li>○ 回首頁 ▲ 網站磚寬 ◎ 陽私權保護 ◎ 安全政策 圖 後台専国</li> <li>人才發展品質管理系統</li></ul>                                                                                                    |
|                                                           | 計畫說明區                                                                                                    |
|                                                           | <ul> <li>              前導服務區          </li> <li>             1103年後X7日時75X半町首曾開始年7日前均應季初月2014(11:04)         </li> <li>             2014TTQS年會系列活動-人才高峰會議開始報名囉~(已截止報名)             (2014/11:04)          </li> <li>             1013年度TTQS新任專業人員招募遴選錄取名單(2014/10/31)         </li> </ul>                                                                                           |